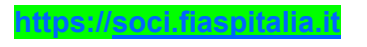

|                | SOCITIASI           |  |
|----------------|---------------------|--|
|                | Nuova registrazione |  |
| Email address  |                     |  |
|                |                     |  |
| Nuova password |                     |  |
| -              |                     |  |
|                |                     |  |
| Nuova password |                     |  |
|                |                     |  |
|                |                     |  |
| forma al Login |                     |  |
| forma al Login | Atika               |  |

Inserire mail e password e pigiare "Attiva" (se qualcosa non funziona, pigia "registrati")

|                | SOCI FIASP                                     |
|----------------|------------------------------------------------|
|                | Nuova registrazione                            |
| Email address  |                                                |
|                |                                                |
| Nuova password |                                                |
|                |                                                |
| Nuova password |                                                |
|                |                                                |
| forna al Login |                                                |
|                | Attiva                                         |
| Account create | o. Codice di attivazione spedito all'indirizzo |
|                | email.                                         |
|                | Nuovo utente? Registrati                       |

Controllare la propria mail, confermare il link che vi è arrivato possibilmente dal cellulare

| 15:33 ■ ··· \$ #.el ( )<br>←                                                                                                    |                                                                |                              |                        |                      |      |   |
|----------------------------------------------------------------------------------------------------|----------------------------------------------------------------|------------------------------|------------------------|----------------------|------|---|
| Ciao,      Portare codice al tuo account & grave; necessario     artivario clicando su questo link: https://soci.fiaopitalia.it/ index.php?type=activate&key=/3kg75rc28ETII4wm7832      Per favore gipora questo messaggio se non ti sei registrato     recentemente su https://soci.fiaopitalia.it.                                                                            | 15:33 🖸 …                                                      |                              | *                      |                      |      |   |
| SOCI FIASP - Attiva il tuo<br>account  → Posta in arrivo  SOCI FIASP 15:27 a me ~  Ciao, per poter accedere al tuo account ` necessario<br>attivario cliccando su questo link : https://soci.fiaopitalia.it/<br>index.php?type=aclivate&key=/3kt/375/20E11ikwn/7832 Per favore ignora questo messaggio se non ti sei registrato<br>recentemente su https://soci.fiaopitalia.it/ | ÷                                                              | €                            |                        | Ľ                    | :    |   |
| SOCI FIASP 15:27<br>a me v<br>Ciao,<br>per poter accedere al tuo account ` necessario<br>attivarlo cliccando su questo link : https://soci.fiaspitalia.it/<br>index.php?type=aclivate&key=/3k(757c28E11ikwn7832<br>Inserisci poi il seguente codice d'attivazione:<br>sk(757c28E11ikwn7832                                                                                      | SOCI FIASP - Atti<br>account > Posta in a                      | va il tu<br><sup>rrivo</sup> | ю                      |                      | ☆    | / |
| Clao,<br>per poter accedere al tuo account ` necessario<br>attivario cliccando su questo link : https://soci.fiaspitalia.it/<br>index.php?type=activate&key=/3k/757c20E11ikwn7832<br>Inserisci pol il seguente codice d'attivazione:<br>3k/757c28E11ikwn7832<br>Per favore ignora questo messaggio se non ti sei registrato<br>recentemente su https://soci.fiaspitalia.it.     | B SOCI FIASP 15:2                                              | 27                           | ٢                      | ¢                    | •    |   |
| attivar o cliccando su questo link : https://soci.flaspitalia.it/<br>index.php?type=activate&key=/3K757c28E114wn7832<br>Inserisci poi II seguente codice d"attivazione:<br>3K757c2EE1tiwn7832<br>Per favore ignora questo messaggio se non ti sei registrato<br>recentemente su https://soci.flaspitalia.it.                                                                    | Ciao,<br>per poter accedere al tuo acce                        | ount &grav                   | e; neces               | isario               |      |   |
| Inserisci poi il seguente codice d'attivazione:<br>3Kj757c28E11i4wn7832<br>Per favore ignora questo messaggio se non ti sei registrato<br>recentemente su https://soci.flaspitalia.it.                                                                                                    | attivarlo cliccando su questo<br>index.php?type=activate&ke    | link : https<br>y=/3Kj7570   | ://soci.fi<br>:28E11i4 | iaspitalia<br>wn7832 | .it/ |   |
| Per favore ignora questo messaggio se non ti sei registrato<br>recentemente su https://soci.fiaspitalia.lt.                                                                                                    | Inserisci poi il seguente codic<br>3Kj757c28E11i4wn7832        | e d"attiva:                  | zione:                 |                      |      |   |
|                                                                                                    | Per favore ignora questo meso<br>recentemente su https://soci. | saggio se i<br>fiaspitalia   | non ti se<br>.it.      | i registra           | to   |   |

Inserire il proprio codice fiscale e numero della tessera Fiasp

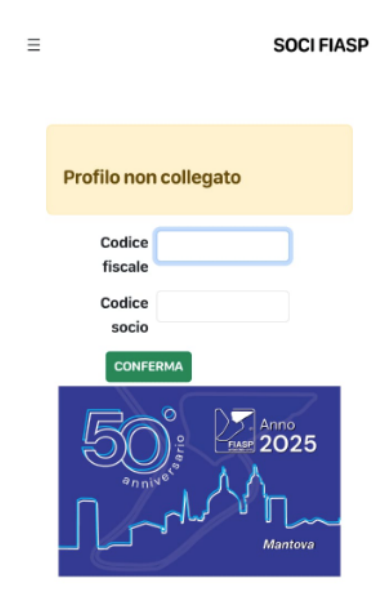

UNA VOLTA CONFERMATO VI ESCE LA SEGUENTE SCHERMATA:

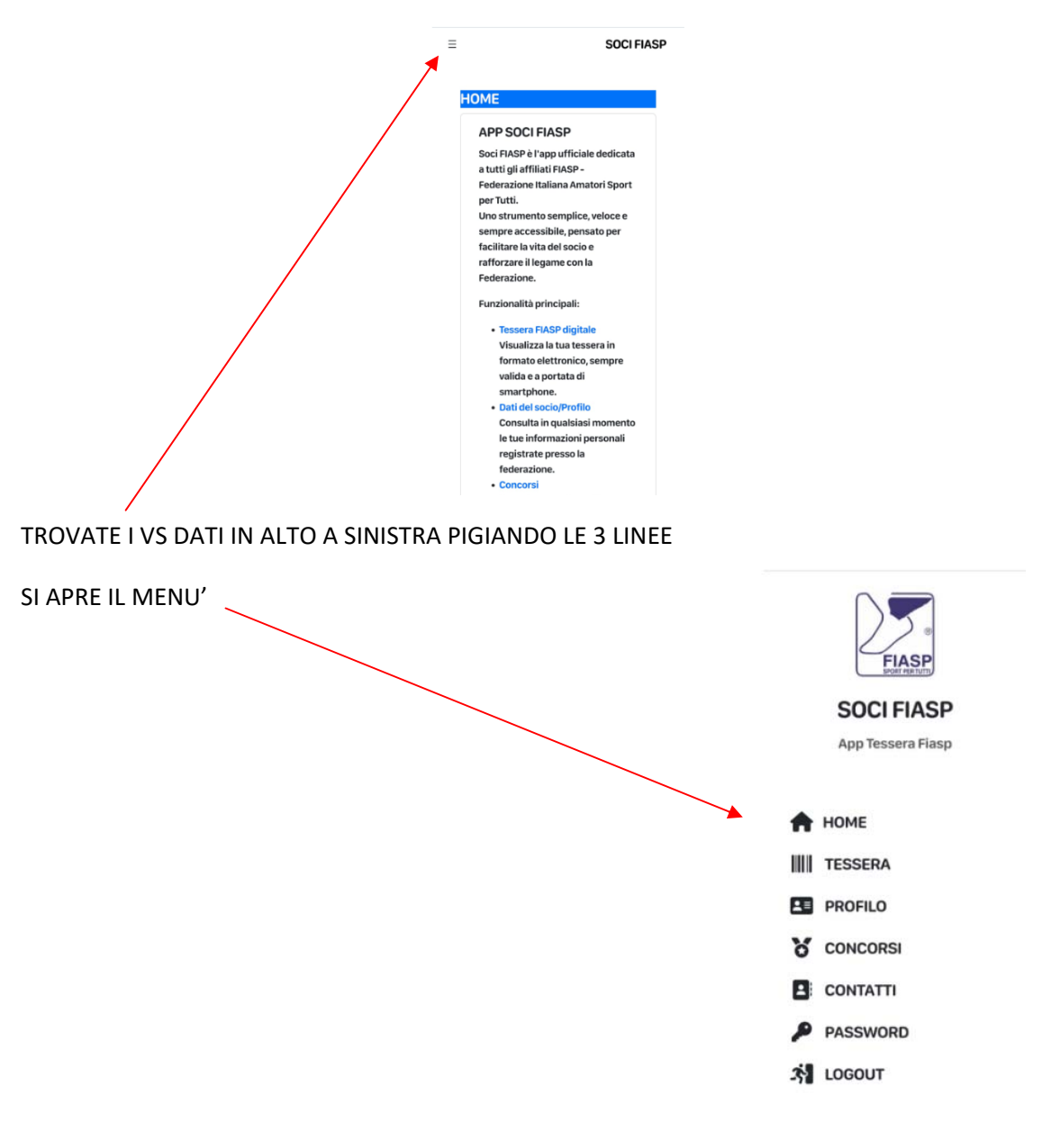